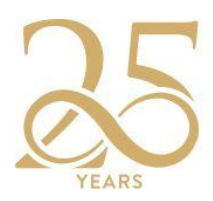

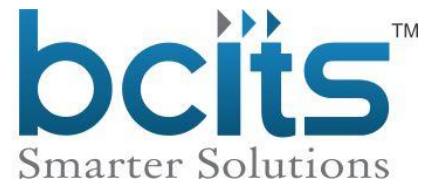

## **New Connection Management System**

### (User Manual – Ver 1.0) (In English)

To apply for a new connection, consumers must first visit the Bijali Mitra web application and create a new registration.

### Step A:

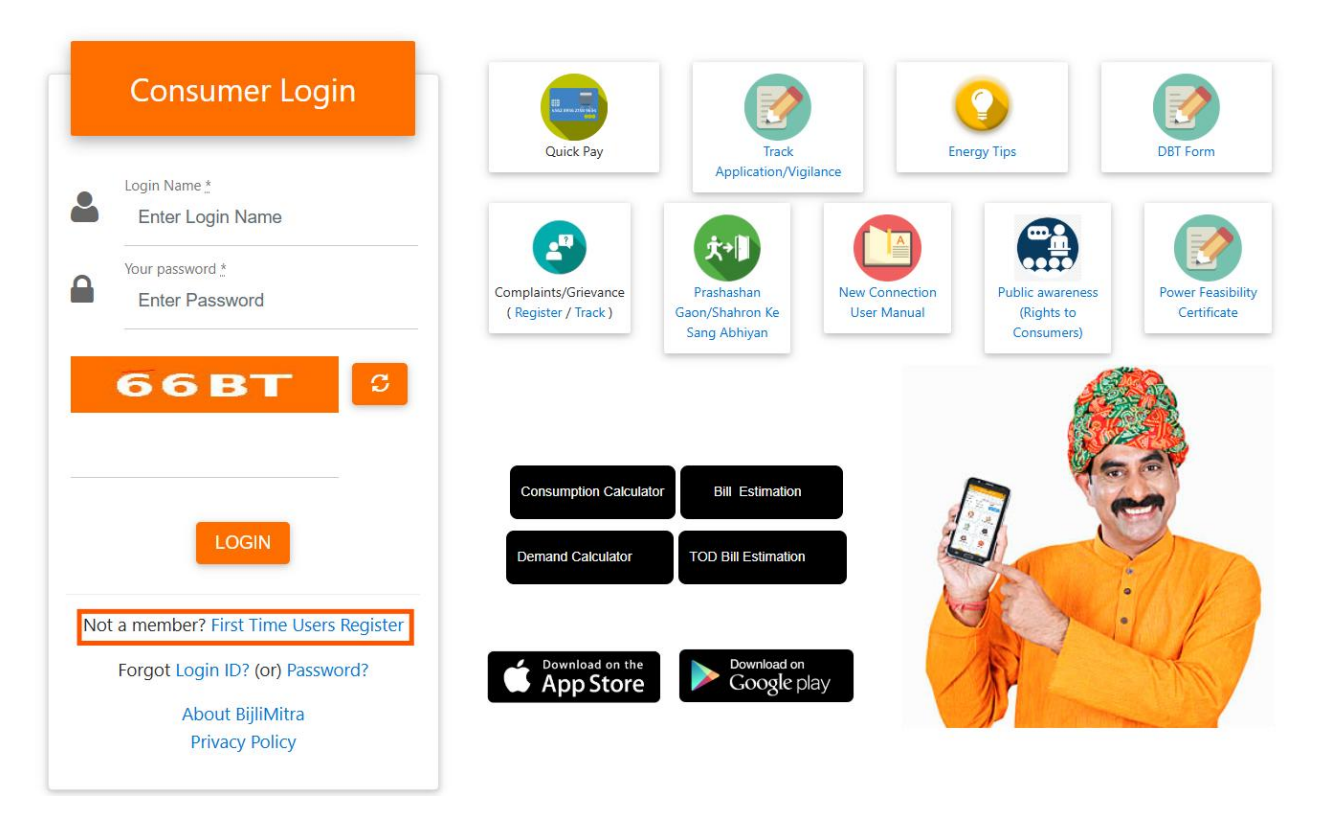

Later, click on "First Time User Register", and the following page will open.

### BCITS PRIVATE LIMITED.

Regd. Office: 5<sup>th</sup> Floor, Unit No. 9A, Vista Pixel, FF-501, Byatarayanapura, Bellary Main Road, Bengaluru-560092. Project Office: G-19, Metropolis Tower, Purani Chungi, Ajmer Road, Jaipur-302019.

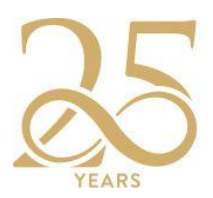

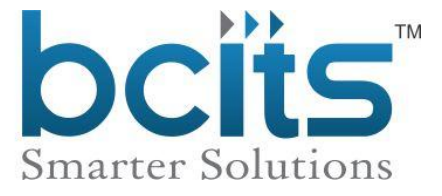

### Step B :

Please fill in the required fields and click on the submit button. An OTP will be sent to the mobile number you provided.

| Consumer Name *                                        |               | User Name *         |          |
|--------------------------------------------------------|---------------|---------------------|----------|
| Name                                                   | 2             | Username            | 2        |
| Date of Birth                                          |               | PinCode (ZipCode) * |          |
| Date of Birth                                          | 2             | Pin/Zip Code        | 2        |
| Password *                                             |               | Confirm Password *  |          |
| Password                                               |               | Confirm password    | <b>A</b> |
| MobileNo                                               | ٩.            | Email address       |          |
| number and one special char                            | acter.(Eg:- n | nyPassword@1)       | ,one     |
| MobileNo                                               | 6             | Email address       |          |
| Security Question 1 *                                  |               | Answer 1 *          |          |
| Select Question 1                                      | ~             | Answer 1            |          |
| Security Question 2 *                                  |               | Answer 2 *          |          |
| Colort Overting 0                                      | ~             | Answer 2            |          |
| Select Question 2                                      |               |                     |          |
| Select Question 2                                      |               |                     |          |
| ck to Customer Login                                   |               |                     | Submit   |
| ck to Customer Login                                   |               |                     | Submit   |
| ck to Customer Login<br>the OTP and click on Register. |               |                     | Submit   |
| ck to Customer Login<br>the OTP and click on Register. |               |                     | Submit   |

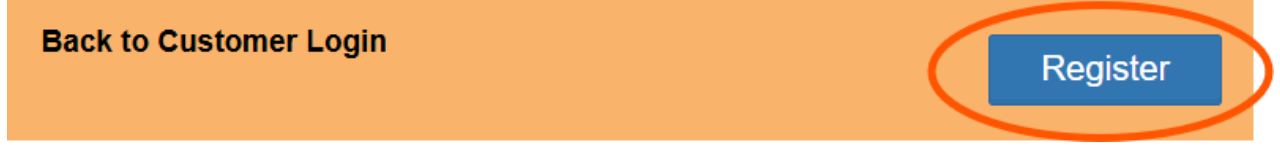

### BCITS PRIVATE LIMITED.

Regd. Office: 5<sup>th</sup> Floor, Unit No. 9A, Vista Pixel, FF-501, Byatarayanapura, Bellary Main Road, Bengaluru-560092. Project Office: G-19, Metropolis Tower, Purani Chungi, Ajmer Road, Jaipur-302019.

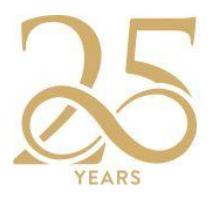

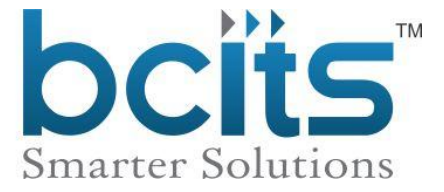

Step C :

log in using your created username and password.

|   | Consumer Login                     |
|---|------------------------------------|
| 2 | Login Name <u>*</u><br>ManjunathDK |
|   | Your password <u>*</u>             |
|   | HLZG                               |
|   |                                    |
|   | LOGIN                              |

BCITS PRIVATE LIMITED. Regd. Office: 5<sup>th</sup> Floor, Unit No. 9A, Vista Pixel, FF-501, Byatarayanapura, Bellary Main Road, Bengaluru-560092. Project Office: G-19, Metropolis Tower, Purani Chungi, Ajmer Road, Jaipur-302019. www.bcits.co.in.

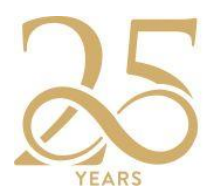

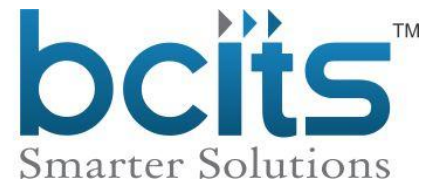

As soon as you log in, the following page will be displayed.

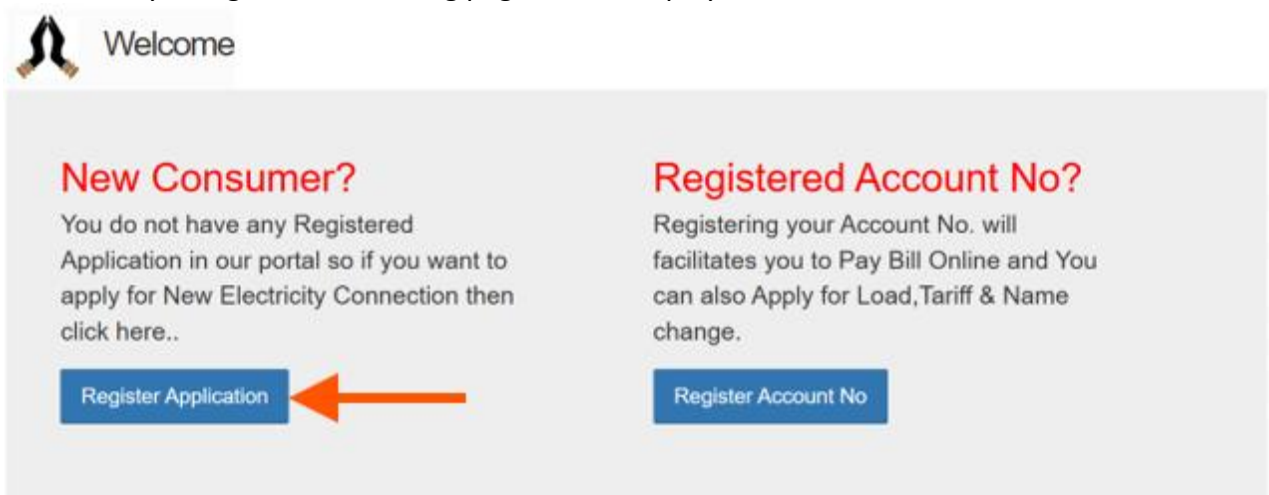

- Click "Register Application", if you are applying for a new connection.
- Click on "Register Account No", if you already have an existing connection.

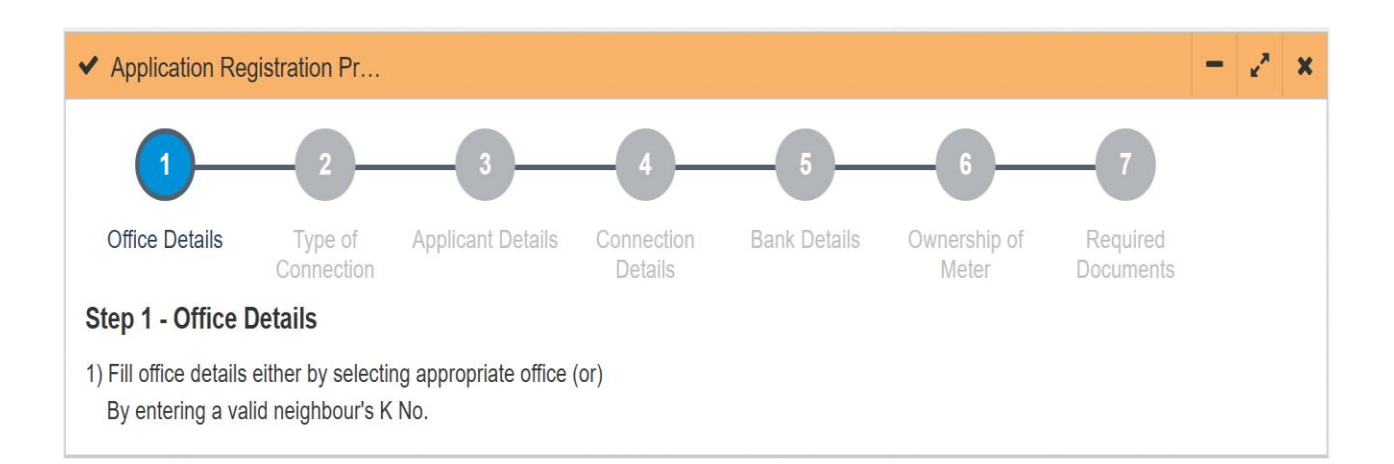

### Step 1 - Office Details

1) Fill office details either by selecting appropriate office (or) By entering a valid neighbor's K No.

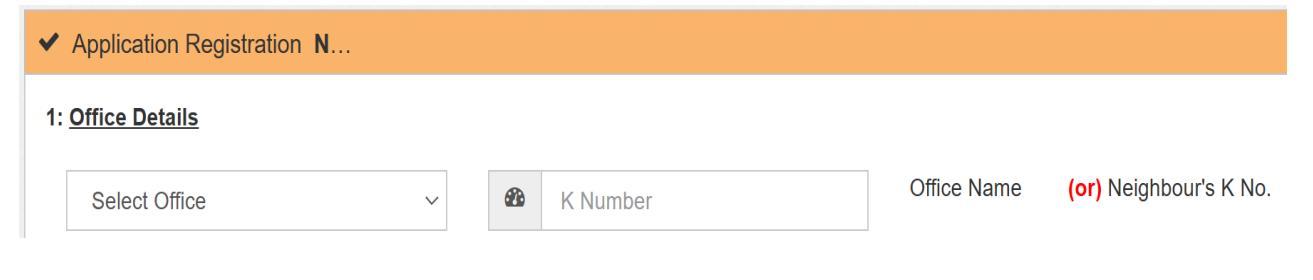

BCITS PRIVATE LIMITED. Regd. Office: 5<sup>th</sup> Floor, Unit No. 9A, Vista Pixel, FF-501, Byatarayanapura, Bellary Main Road, Bengaluru-560092. Project Office: G-19, Metropolis Tower, Purani Chungi, Ajmer Road, Jaipur-302019.

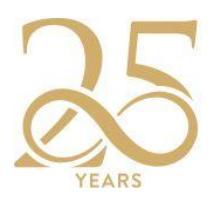

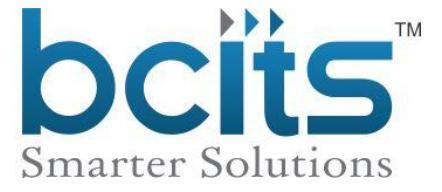

### Step 2 - Type of Connection

1) Select the Request Type details (Temporary or Permanent)

### 2: Type of Connection

| Request Type*  | ~ | Select Request Type  | ~            | Application Reg<br>Date* | 01-02-2025 |
|----------------|---|----------------------|--------------|--------------------------|------------|
| Locality Type* | ~ | Select Locality Type | $\checkmark$ |                          |            |
|                |   |                      |              |                          |            |

### Step 3 - Applicant Details

Enter applicant details like: Name, Father/Husband Name, Full Address, District, STD Code, Landline Mobile No., E-Mail and Status of Applicant (Tenant, Owner or Occupier).

| 3: <u>Applicant Detai</u> | s |                            |            |   |                             |                            |   |                |
|---------------------------|---|----------------------------|------------|---|-----------------------------|----------------------------|---|----------------|
| Applicant<br>Type *       | • | Select 🗸                   | Name*      | * | Name                        | Father / *<br>Husband Name |   | Select V       |
| Applicant                 |   |                            | Applicant  |   |                             | DOR                        |   |                |
| Gender*                   | * | Select ~                   | Category*  | * | Select ~                    | 000                        |   | Date of Birth  |
| House No. *               |   | House/Flat/Shop No         | Landmark * | 9 | Landmark                    | Street/Mohalla*            | A | Street/Mohalla |
| Constituency*             | 9 | Constituency               | District*  | 0 | Select District 🗸           |                            |   |                |
| Locality*                 | 0 | Area                       | Pincode    | 9 | Pin                         | STD Code                   | C | STD Code       |
| Mobile No *               | ٥ | Mobile No.                 | E-Mail     |   | E-Mail                      | Phone                      | C | Phone No.      |
| Status of                 | ~ | Select Status of Applicant | Minority   | ~ | Select Minority Community ~ |                            |   |                |

### **Step 4 - Connection Details**

Select your Purpose of Supply(Office, Cinema Hall, Clinic etc.,) then make selection for required Load Units(HP/KW) then enter Applied load and contract Demand (KVA)

#### 4: Connection Details

| Purpose of Supply*       | ~ | Select Purpose of Supply | $\sim$ | Category *   | ~ | Select Category  | ~ |
|--------------------------|---|--------------------------|--------|--------------|---|------------------|---|
| Sub Category *           | ~ | Select Sub Category      | ~      | Load Units * | ~ | Select Load Unit | ~ |
| Applied Load *           | 0 | Load                     |        | Phase *      | ~ | Select           | ~ |
| Character of Service*    | ~ | Select                   | $\sim$ | Is Seasonal  |   |                  |   |
| If Govt. / Private / PHI | ~ | Selŧ ∨                   |        |              |   |                  |   |

### BCITS PRIVATE LIMITED.

Regd. Office: 5<sup>th</sup> Floor, Unit No. 9A, Vista Pixel, FF-501, Byatarayanapura, Bellary Main Road, Bengaluru-560092. Project Office: G-19, Metropolis Tower, Purani Chungi, Ajmer Road, Jaipur-302019.

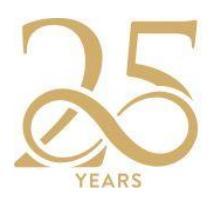

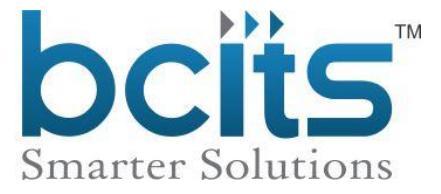

### Step 5 - Bank Details

Enter your Bank Account Details like, Bank Name, Account Type(Current, Savings, Other) along with IFSC Code and Account Number.

| 5: <u>Bank Deta</u> | ils      |                         |                  |            |                |   |                        |            |                |
|---------------------|----------|-------------------------|------------------|------------|----------------|---|------------------------|------------|----------------|
| Bank Name           | 4        | Select Bank             |                  |            | ~              |   |                        |            |                |
| Account Type        | •        | Select Account Type 🗸 🗸 | IFSC             | 4          | Select IFSC    | ~ | Account No.            | 4          | Account No.    |
| Aadhar No.          | <b>@</b> | Aadhar Number           | Bhamashah<br>No. | <b>£</b>   | Bamasha Number |   | PAN No.                | 4          | PAN No.        |
| GSTN No.            | 4        | GSTN No.                | Astha No.        | <b>£</b> 2 | Astha Number   |   | Sanstha<br>Adhar<br>No | <b>£</b> 3 | sanstha Number |

### Step 6 - Ownership of Meter

Make selection for Meter Ownership provided by JVVNL or by the Applicant him/her self.

6: Ownership of Meter

#### **Ownership of Plant/Line**

○ Applicant

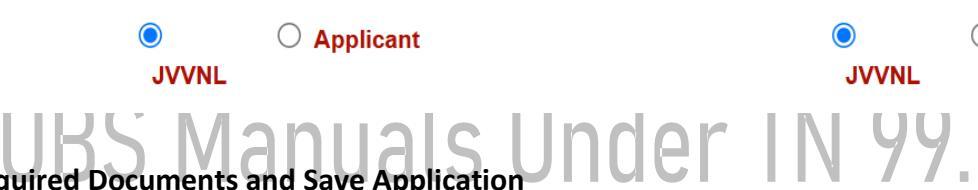

### Step 7 - Required Documents and Save Application

Upload Required documents for New Connection Submit the application.

| 8: <u>Requ</u> | ired Documents                                                                                                    |                                   |                         |      |                            |  |  |  |
|----------------|----------------------------------------------------------------------------------------------------|-----------------------------------|-------------------------|------|----------------------------|--|--|--|
|                |                                                                                                    |                                   |                         |      |                            |  |  |  |
|                | Scanned Signature of Consu                                                                                                    | umer                              |                         | View | Choose File No file chosen |  |  |  |
|                | Any of the following docume                                                                                                    | nts for Identity Proof: *         |                         | View | Choose File No file chosen |  |  |  |
|                | Rashan Card/ Driving Lice                                                                                                    | ence/ Voter ID/ PAN Card/ Aadha   | r Card                  |      |                            |  |  |  |
|                | Jan AdharNo *                                                                                                    | Jan AdharNo                       | Upload Document         | View | Choose File No file chosen |  |  |  |
|                | Any of the following docume                                                                                                    | nts for Ownership (In case of Ow  | /ner):                  | View | Choose File No file chosen |  |  |  |
|                | Title deed(Registry)/ Mortgage Deed/ Patta/ Sale Deed/ Allotment letter/ Court Order/ In<br>rural areas, certificate issued by<br>Revenue Authorities/ Possession letter issued by local bodies or any other Government |                                   |                         |      |                            |  |  |  |
|                | Dept. etc/ Site map indica                                                                                                    | ting location of the premises, me | tering equipment's etc. |      |                            |  |  |  |
|                | Self Certification of electrical                                                                                                    | installation:                     |                         | View | Choose File No file chosen |  |  |  |

### **BCITS PRIVATE LIMITED.**

Regd. Office: 5<sup>th</sup> Floor, Unit No. 9A, Vista Pixel, FF-501, Byatarayanapura, Bellary Main Road, Bengaluru-560092. Project Office: G-19, Metropolis Tower, Purani Chungi, Ajmer Road, Jaipur-302019.

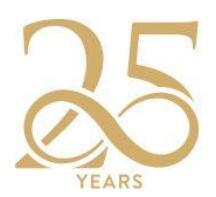

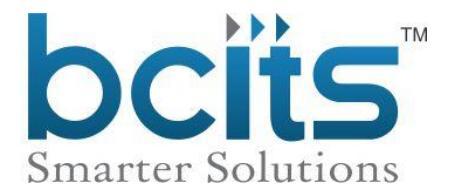

| NOTE: T | he following two points are re                                                                          | quired in order to upload any one fi | ile is mandatory.          |                            |                            |  |  |  |  |  |
|---------|----------------------------------------------------------------------------------------------------|--------------------------------------|----------------------------|----------------------------|----------------------------|--|--|--|--|--|
|         | 1: Affidavit from landlord on Re                                                                        | 50 Non Judicial Stamp (In case of Te | View                       | Choose File No file chosen |                            |  |  |  |  |  |
|         | 2: Indemnity Bond on Rs 500 Non Judicial Stamp (In case of Occupier OR If owner consent is not there) * |                                      |                            |                            |                            |  |  |  |  |  |
|         | Other Documents (Optional )                                                                             | Document Name                        | Upload Document            | View                       | Choose File No file chosen |  |  |  |  |  |
|         |                                                                                                    |                                      | ee for the Terms And Condi | itions                     |                            |  |  |  |  |  |
|         |                                                                                                    | EsbA3                                | C                          |                            |                            |  |  |  |  |  |
|         | Submit Application Clear                                                                                |                                      |                            |                            |                            |  |  |  |  |  |

After Submitting the application you will get unique Application ID and this will be used for tracking the application status.

| ✓ Application Registration Status and A…                                                                                                    | -     | r,    | ×  |
|----------------------------------------------------------------------------------------------------|-------|-------|----|
| Dear Mdk Your Application has been Submitted Successfully. Your Application ID is 320241000000.                                                                                                    |       |       |    |
| For Processing this application,<br>(i) It will be verified by concerned official.<br>(ii) Then you will be notified through SMS to registered contact number to make payment of Application Registr<br>(ARF)    | ation | Fee   |    |
| Which is mandatory (To see ARF click on Download Challan).                                                                                                    |       |       |    |
| <b>Note :</b> As per SOP if no extension of service line involved your connection will be preferably released within : <b>Metro City</b> , <b>15</b> days if in Municipal Area, <b>30</b> days if in Rural Area. | 7 da  | ys if | in |

#### Application Summary

Name : Mdk Required Load : 0.0 (KW) : 25.0 (HP) : 0.0 (KVA)

After filling in all the required data, verify and submit the application. An Application ID will be generated. This Application ID is to be used for tracking your application on Bijlimitra, and users may also make payments online on Bijlimitra for new connection applications.

### BCITS PRIVATE LIMITED.

Regd. Office: 5<sup>th</sup> Floor, Unit No. 9A, Vista Pixel, FF-501, Byatarayanapura, Bellary Main Road, Bengaluru-560092. Project Office: G-19, Metropolis Tower, Purani Chungi, Ajmer Road, Jaipur-302019. www.bcits.co.in.

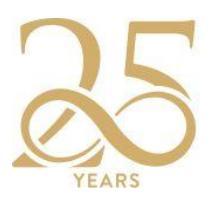

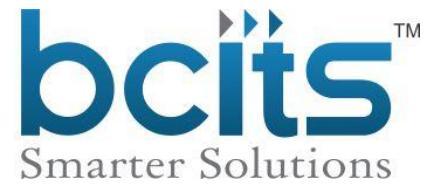

### **Payment Process :**

The following outlines the process for paying your Application Registration Fees (ARF) and Demand Notice.

Online payments can be made in two ways.

- 1. Registered User
- 2. Guest user Payment through Quick pay (select NC Payment )

1. Registered User : Please follow the flow outlined below for registered users.

- Login to your account >> New connection >> Service Payment >>
- Select your Application ID
- Select pay Towards option (ARF / Demand Notice)
- Click on proceed to Pay
- Click on "Click here to select payment mode".
- Select your payment mode and click on "Make Payment for ₹ "

| 8     | New Connection                       | ✓ Online Payment         |                        |                                             |
|-------|--------------------------------------|--------------------------|------------------------|---------------------------------------------|
|       | <b>∦</b> Home                        | Application ID *         |                        | Name                                        |
|       | ₹ Service Payment                    | 320241000000             | ~                      | å MDK                                       |
|       |                                      | Mobile No                |                        | Amount                                      |
|       |                                      | <b>%</b> 7022330414      |                        | ₹ 200                                       |
| ╞     | Track Application                    | Pay Towards              |                        |                                             |
| -     | ⊠Notifications                       | ARF                      | *                      |                                             |
|       | Documents                            |                          |                        |                                             |
|       | Payment History                      |                          |                        | Proceed to Pay                              |
|       | Click here to sele                   | ct payment mode          |                        | n Galeway                                   |
| (     | Credit / Deb                         | oit Cards                | >                      |                                             |
|       | Net Banking                          | g                        | >                      |                                             |
|       |                                      |                          | >                      |                                             |
|       | <b>₹</b> Wallets                     |                          | >                      |                                             |
|       | QR                                   |                          | >                      | Make Payment for ₹                          |
| <br>F | Regd. Office: 5 <sup>th</sup> Floor, | , Unit No. 9A, Vista Pix | BCITS PRIVATE LIMITED. | apura, Bellary Main Road, Bengaluru-560092. |

Project Office: G-19, Metropolis Tower, Purani Chungi, Ajmer Road, Jaipur-302019.

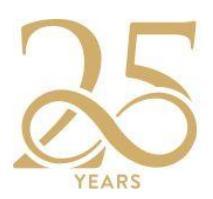

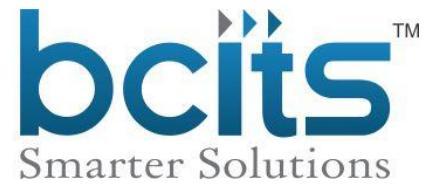

- 2. Guest user Payment (Goto :-https://www.bijlimitra.com/ and Click on Quick Pay)
- \* Open bijalimitra application
- \* Click on "Quick Pay
- \* Click on "Pay your Demand Notice / Service Payment Online
- \* Enter Application ID and Submit.

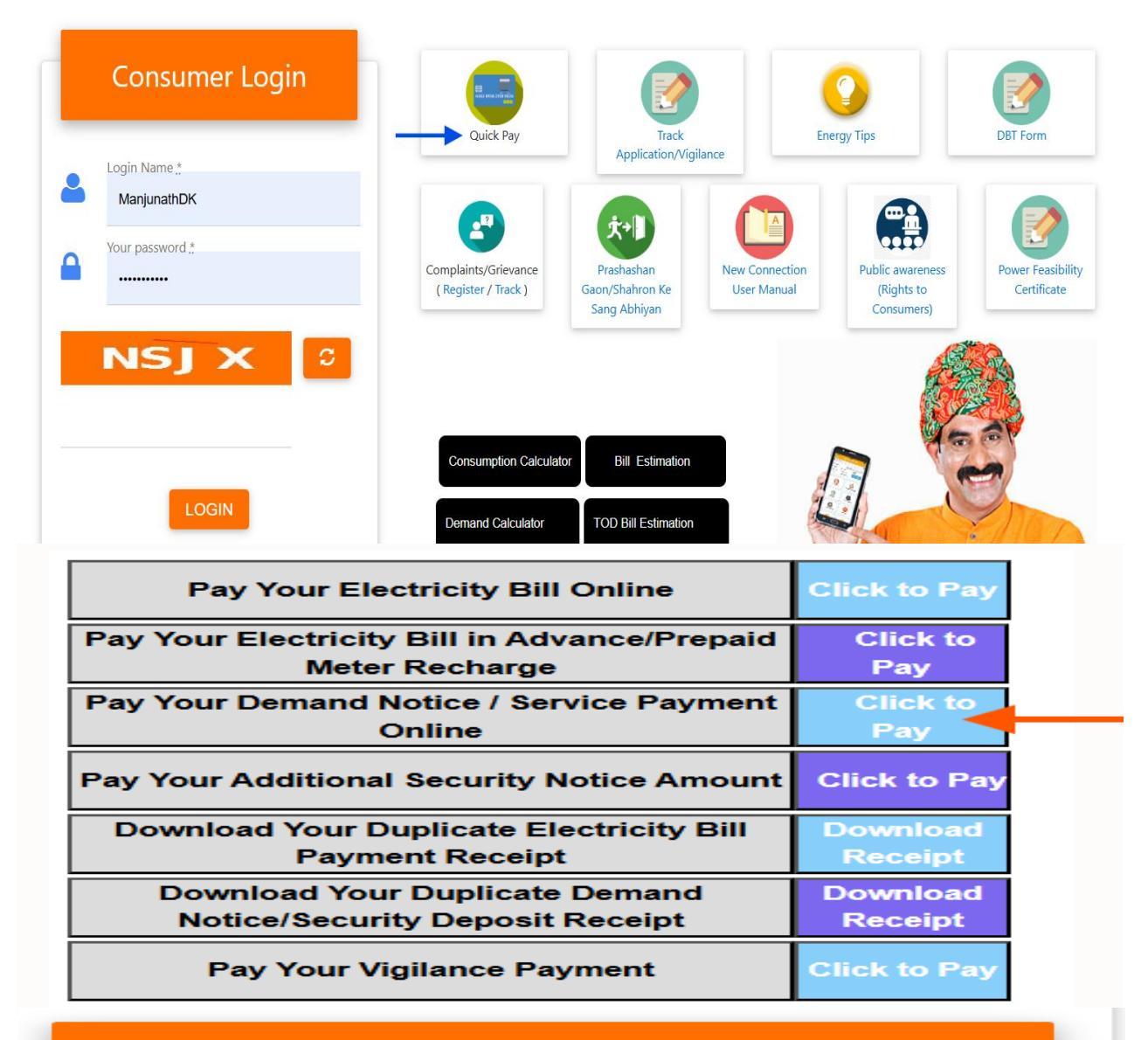

### Service / Demand Payment

### Application ID .\*

Enter Application Id

SUBMIT

#### BCITS PRIVATE LIMITED.

Regd. Office: 5<sup>th</sup> Floor, Unit No. 9A, Vista Pixel, FF-501, Byatarayanapura, Bellary Main Road, Bengaluru-560092. Project Office: G-19, Metropolis Tower, Purani Chungi, Ajmer Road, Jaipur-302019.

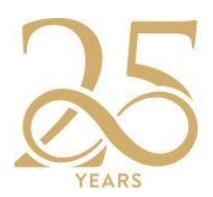

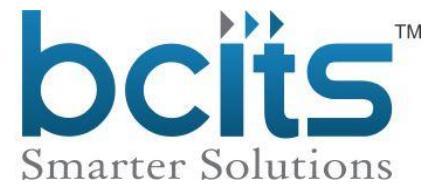

### After submit and select pay towards (Application fees/demand Pay)

| Quick Pay / NC Payment                                                                                                    |                                             |                                                                                     | 0                             |
|----------------------------------------------------------------------------------------------------|---------------------------------------------|-------------------------------------------------------------------------------------|-------------------------------|
| Application ID *<br>2113210000002                                                                                           | Quick Pay                                   | Complaints (Register / Track)                                                       | Energy Tips                   |
| SUJANA AND ENGNEETING CO                                                                                                    |                                             | ( <b>*</b> +1)                                                                      |                               |
| 9093083248                                                                                                    | паск Аррисацон                              | voor step neduest                                                                   | New Connection                |
| Select Pay Towards ~                                                                                                    | Consumption Cal                             | culator                                                                             | No or                         |
| SUBMIT BACK                                                                                                    | Download on the App Store                   | Download on<br>Google play                                                          |                               |
|                                                                                                    |                                             | Are to                                                                              | •/ //                         |
|                                                                                                    |                                             |                                                                                     |                               |
| Quick Pay / NC Payment                                                                                                    |                                             |                                                                                     |                               |
| Ouid: Pay / NC Payment                                                                                                    | Quick Pay                                   | Complaints (Register / Track)                                                       | Energy Tips                   |
| Application ID *<br>2113210000002<br>SUJANA AND ENGNEETING CO                                                               | Quick Pay                                   | Complaints (Register / Track)                                                       | Energy Tips                   |
| Oujed. Ray / NC Payment          Application ID *         2113210000002         SUJANA AND ENGNEETING CO         9093083248 | Quick Pay                                   | Complaints (Register / Track)                                                       | Energy Tips                   |
| Application ID *         2113210000002         SUJANA AND ENGNEETING CO         9093083248         Demand Pay               | Quick Pay                                   | Complaints (Register / Track)                                                       | Energy Tips                   |
| Ourick Ray / NC Payment  Application ID * 2113210000002  SUJANA AND ENGNEETING CO  9093083248  Demand Pay  ¥ 9475           | Quick Pay<br>Quick Pay<br>Track Application | Complaints (Register / Track)<br>Complaints (Register / Track)<br>Door Step Request | Energy Tips<br>New Connection |

Proceed for payment after entering the details

- Click on "Click here to select payment mode".
- Select your payment mode and click on "Make Payment for ₹ "

# Billdesk Payment Gateway

BCITS PRIVATE LIMITED.

Regd. Office: 5<sup>th</sup> Floor, Unit No. 9A, Vista Pixel, FF-501, Byatarayanapura, Bellary Main Road, Bengaluru-560092. Project Office: G-19, Metropolis Tower, Purani Chungi, Ajmer Road, Jaipur-302019.

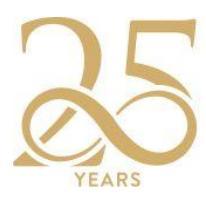

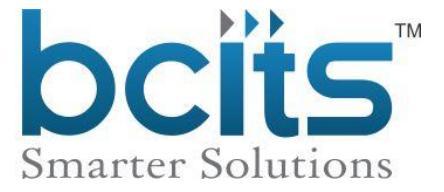

| •••• | Credit / Debit Cards | > |
|------|----------------------|---|
|      | Net Banking          | > |
|      |                      | > |
| ₹₽   | Wallets              | > |
|      | QR                   | > |

Make Payment for ₹

### How to Track Application Id

Online payments can be made in two ways.

- 1) Registered User
- <sup>2) Guest user</sup> S Manuals Under TN 99.
- 1) Register user to track application

Login on "(URL:-https://www.bijlimitra.com/custumerLoginPage)"

| Ø          | Consumer               | Ð              | Vew Connection / Name / Tariff / Load or Demand Change Application tracking. |               |               |                    |  |  |  |  |  |
|------------|------------------------|----------------|------------------------------------------------------------------------------|---------------|---------------|--------------------|--|--|--|--|--|
| Ø          | Service Request        | ervice Request |                                                                              | Name Change   | Tariff Change | Load/Demand Change |  |  |  |  |  |
| <b>=</b> ) | New Connection         | €              |                                                                              |               |               |                    |  |  |  |  |  |
| -          | 希 Home                 |                |                                                                              |               |               |                    |  |  |  |  |  |
| -          | ₹ Service Payment      |                | Track New Application :                                                      | 3202410000000 | Search        |                    |  |  |  |  |  |
| -          | & Register Application |                |                                                                              |               |               |                    |  |  |  |  |  |
| ŀ          | Track Application      |                |                                                                              |               |               |                    |  |  |  |  |  |
| -          | Notifications          |                |                                                                              |               |               |                    |  |  |  |  |  |
|            | Documents              |                |                                                                              |               |               |                    |  |  |  |  |  |
| -          | Payment History        |                |                                                                              |               |               |                    |  |  |  |  |  |

### BCITS PRIVATE LIMITED. Regd. Office: 5<sup>th</sup> Floor, Unit No. 9A, Vista Pixel, FF-501, Byatarayanapura, Bellary Main Road, Bengaluru-560092. Project Office: G-19, Metropolis Tower, Purani Chungi, Ajmer Road, Jaipur-302019. www.bcits.co.in.

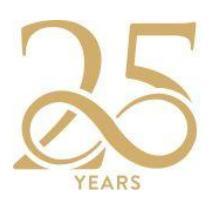

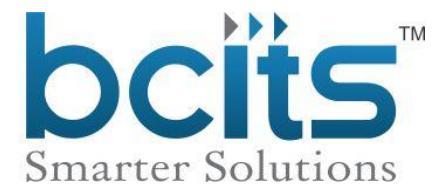

| III Application Status for Application ID - (3202410000000) |                    |             |  |  |  |  |  |
|-------------------------------------------------------------|--------------------|-------------|--|--|--|--|--|
| Application Phases                                          | Application Status | Assigned To |  |  |  |  |  |
| Application Registration                                    | Completed          |             |  |  |  |  |  |
| Update Application                                          | In-Progress        | CCD         |  |  |  |  |  |
| Application Routing                                         | Pending            |             |  |  |  |  |  |
| Site Verification                                           | Pending            |             |  |  |  |  |  |
| Application Approval                                        | Pending            |             |  |  |  |  |  |
| Deposit Approval                                            | Pending            |             |  |  |  |  |  |
| Demand Details                                              | Pending            |             |  |  |  |  |  |
| Demand Approval                                             | Pending            |             |  |  |  |  |  |
| Deposit Acceptance                                          | Pending            |             |  |  |  |  |  |
| SJO Approval                                                | Pending            |             |  |  |  |  |  |
| SJO                                                         | Pending            |             |  |  |  |  |  |
| SJO Acceptance                                              | Pending            |             |  |  |  |  |  |
| SCO (SCO & Meter Details)                                   | Pending            |             |  |  |  |  |  |
| SCO (Master & Location Details)                             | Pending            |             |  |  |  |  |  |
| Tariff Approval                                             | Pending            |             |  |  |  |  |  |
| SCO Approval                                                | Pending            |             |  |  |  |  |  |
|                                                             |                    |             |  |  |  |  |  |
|                                                             | Back               |             |  |  |  |  |  |

### 2) Guest user to track application

- Goto :- <u>https://www.bijlimitra.com/</u> and click on Track Application / Vigilance
- Click on Track Application
- Click on New connection.
- Enter your Application ID and click on Submit.
- Now you can see your application status.

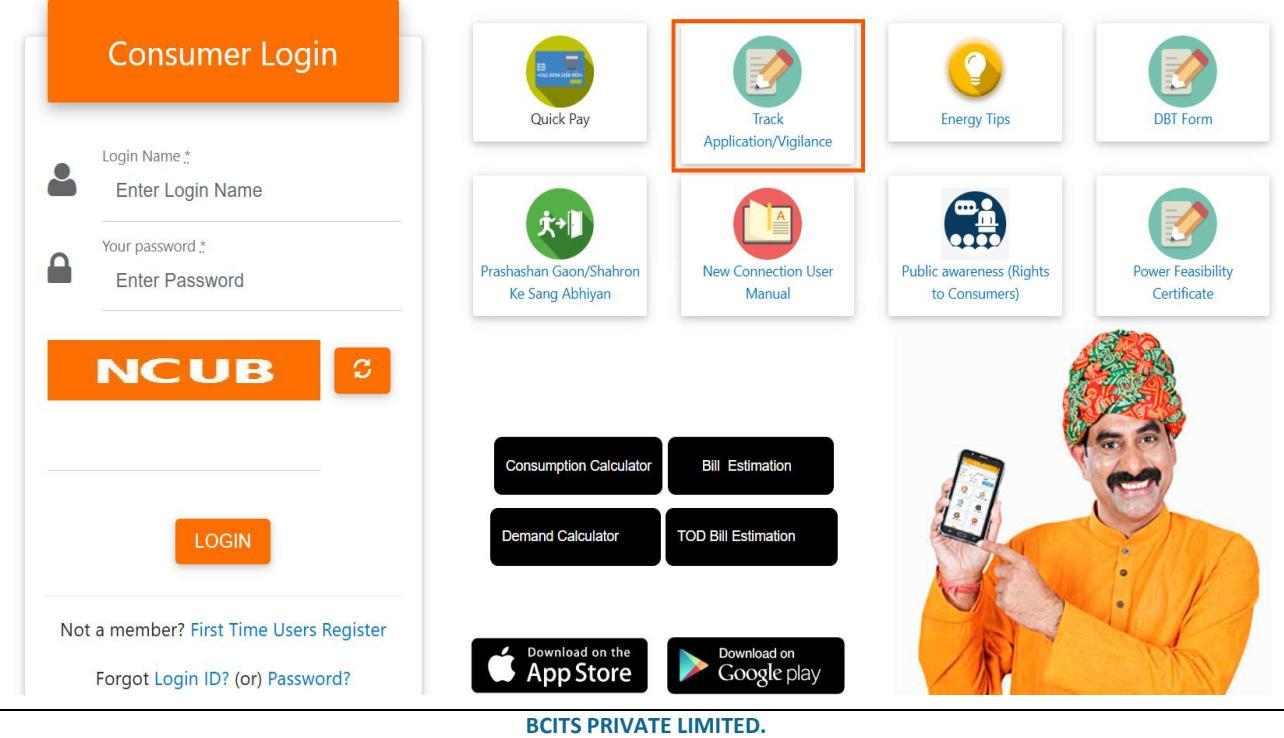

Regd. Office: 5<sup>th</sup> Floor, Unit No. 9A, Vista Pixel, FF-501, Byatarayanapura, Bellary Main Road, Bengaluru-560092. Project Office: G-19, Metropolis Tower, Purani Chungi, Ajmer Road, Jaipur-302019. www.bcits.co.in.

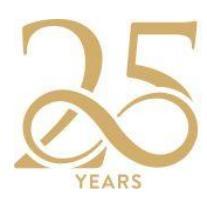

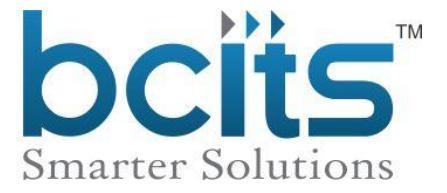

| Track Application     |
|-----------------------|
| NEW CONNECTION        |
| NAME CHANGE           |
| TARIFF CHANGE         |
| LOAD CHANGE VIGILANCE |

|   | Track Application                                                 |
|---|-------------------------------------------------------------------|
| - | Application Number / Old Application<br>Number.*<br>3202410000000 |
|   | SUBMIT                                                            |
|   | BACK                                                              |

| I Application Tracking : 3202410000000  |                |      |          |          |                 |                              |                               |                       |            |
|-----------------------------------------|----------------|------|----------|----------|-----------------|------------------------------|-------------------------------|-----------------------|------------|
| Application ID / Old Application ID     | Reg. Date      | Name | Load(Kw) | Load(Hp) | Tariff<br>Desc. | Nature Of Inst               | Locality                      | Application Status    | AssignedTo |
| 3202410000000 / null                    | 01-02-<br>2025 | MDK  | 0        | 25       |                 | SMALL<br>INDUSTRIAL<br>POWER | CMC And Urban<br>Local Bodies | Update<br>Applictaion | CCD        |
| 4 · · · · · · · · · · · · · · · · · · · |                |      |          |          |                 |                              |                               |                       |            |

BACK

### BCITS PRIVATE LIMITED.

Regd. Office: 5<sup>th</sup> Floor, Unit No. 9A, Vista Pixel, FF-501, Byatarayanapura, Bellary Main Road, Bengaluru-560092. Project Office: G-19, Metropolis Tower, Purani Chungi, Ajmer Road, Jaipur-302019.